## **MERCURY-NEWSLETTER**

#### Handhabung und Versand

Jeder Newsletter muss zuvor von der Internet-Redaktion angelegt und korrekt konfiguriert werden. Erst wenn der Newsletter komplett eingerichtet ist, können Redakteure hier eigene Versendungen erstellen. Am einfachsten ist die Versendung und Verwaltung über die **Newsletter-App.** 

Wichtig: Trotz ständiger technischer Überwachung können wir nicht garantieren, dass der Newsletter 100% ig an alle Newsletter-Bezieher: innen zugestellt werden kann. Mit diesem Problem kämpfen allerdings auch andere professionelle Newsletter-Anbieter. Vor allem zum Wochenende hin (Freitagsnachmittags) werden besonders viele Newsletter verschickt, was schnell zur Überlastung der Mailing-Eingangsserver führt.

Sicherer wäre hier ein versetzter Newsletter-Versand (siehe zeitversetzter Versand) in ruhigeren Zeiten. Auch Newsletter-Absenderadressen von gmx oder gmail oder t-online können problematisch beim Versand sein. Sinnvoll sind existierende Adressen der Domain, auf die die Webseite läuft.

Sollten Sie Rückläufe erhalten zu nicht mehr funktionierenden E-Mail-Adressen, so sollten Sie diese unbedingt löschen, damit weiter eine korrekte Newsletter-Zustellung an die anderen Teilnehmenden gewährleistet ist.

Mit dem **Update von März 2023** steht für den Mercury-Newsletter ein neues Layout (Cöln-Layout) zur Verfügung. Die Anleitung ist um dieses Layout und die Besonderheiten ergänzt.

Das **Juni-Update 2023** hat weitere Möglichkeiten für den Newsletter eröffnet. Auch diese werden hier behandelt.

## Inhalt

| Der OpenCms-Newsletter                                                                    | 3  |
|-------------------------------------------------------------------------------------------|----|
| Beantragung eines Newsletters                                                             | 3  |
| Newsletter-Layouts im Vergleich:                                                          | 4  |
| Nach der Beantragung                                                                      | 4  |
| Anmeldung am Newsletter                                                                   | 4  |
| Newsletter-App                                                                            | 4  |
| Weg über Launchpad:                                                                       | 4  |
| Schnellstart-Fenster                                                                      | 5  |
| Die Newsletter-App                                                                        | 5  |
| Newsletter-Abonnenten:                                                                    | 6  |
| Mailings (Newsletter-Versendungen)                                                        | 6  |
| Neues Mailing erstellen mit der Newsletter-App                                            | 7  |
| Schritt 1 – Neuen Newsletter-Versand erstellen:                                           | 7  |
| Schritt 2: Newsletter-Versand zur Bearbeitung öffnen                                      | 7  |
| Schritt 3: Füllen mit Inhalten                                                            | 8  |
| Schritt 4: Pfarrbrief an Newsletter anhängen                                              | 9  |
| Schritt 5: Veröffentlichen Sie Ihr Mailing                                                | 10 |
| Schritt 6: Testversand per Newsletter-App                                                 | 10 |
| Schritt 7: Versand des Newsletters                                                        | 11 |
| Direkt-Versand                                                                            | 11 |
| Zeitversetzter Versand                                                                    | 12 |
| Nochmaliger Versand trotz bereits versandtem Newsletter:                                  | 13 |
| Übersicht in der Mailing-Liste                                                            | 14 |
| Das Original-Layout                                                                       | 14 |
| Voraussetzung Layout-Einstellung und Farbschemata für Cöln-Layout                         | 16 |
| Layout-Einstellungen am Inhalts-Abschnitt im Newsletter                                   | 16 |
| Formatter-Einstellung Inhalts-Abschnitt mit Bild oben [Cöln]:                             | 17 |
| Mögliche Einstellungen für den Formatter Inhalts-Abschnitt mit Bild links / rechts [Cöln] | 18 |
| Inhaltsabschnitt als Trenner                                                              | 19 |
| Social-Media-Links                                                                        | 20 |
| Personen-Kontaktinformation im Newsletter                                                 | 20 |
| Veranstaltungen im Cöln-Layout                                                            | 21 |
| Weitere Infos zu Layout etc                                                               | 22 |
| Kopf- und Fußbereich des Newsletters im Original-Layout in Apollo                         | 22 |
| Kopf- und Fußbereich des Newsletters im Cöln-Layout                                       | 22 |
| Newsletter als Lesezeichen definieren                                                     | 23 |
| Tipps & Empfehlungen zu Newslettern                                                       | 24 |

## **Der OpenCms-Newsletter**

Der OpenCms-Newsletter ermöglicht den Versand von Inhalten an eine Liste von Abonnenten. Das Aussehen des Newsletters hängt von vielen Faktoren ab, zum einen von Ihrer Erstellung des Newsletters und des jeweiligen Layouts, aber auch von den Mailprogrammen und Einstellungen der Abonnenten des Newsletters. Die ersten Faktoren – Layout und Gestaltung – können Sie beeinflussen, die letzteren Faktoren – Mailprogramm und individuelle Einstellungen beim Abonnenten – unterliegen nicht Ihrem Einfluss.

Damit aber jede:r in den Genuss eines vollständigen Newsletters kommen kann – unabhängig von eigenen Programmen und Einstellungen -, gibt es bei jedem Newsletter die Möglichkeit ihn online im vollständigen Layout anzuschauen.

Auch der Versand des Newsletters unterliegt verschiedenen Faktoren, wie einer gut gepflegten Abonnentenliste, korrekten Absenderangaben im Newsletter und nicht zuletzt davon, wie gut unser Mailingserver von den verschiedenen Providern angenommen wird. Hier sind wir bemüht, den Server stets auf neuestem Stand und bester Akzeptanz zu halten.

Neben einer Absenderangabe sollte bei den E-Mail-Einstellungen auch eine "Antwort-an"-Adresse eingegeben werden; diese ist für Rückmeldungen auf den Newsletter gedacht.

## **Beantragung eines Newsletters**

Jede:r, die/der einen eigenen Newsletter in OpenCms nutzen möchte, wendet sich bitte mit folgenden Daten an die zuständige Internetredaktion.

Wir benötigen den Titel des Newsletters (also z.B. Informationen aus der Pfarrei Beispielheim), eine kurze Beschreibung und für welche Pfarrei/ Pfarrgruppe / Pastoralraum er beantragt wird.

Außerdem müssen wir wissen, ob es ein Newsletter-Archiv geben soll.

Und ganz wichtig: Über welche E-Mail-Adresse soll der Newsletter versendet werden und wo soll der Newsletter in der Sitemap zu finden sein.

Und neu: In welchem Layout soll der Newsletter versandt werden. Es stehen das Original-Layout und das Cöln-Layout (nur für Mercury oder über eine Extra-Subsite) zur Verfügung.

#### Nochmal in Kurzform:

- Pfarrei (Pfarrgruppe / Pfarrverband / GdG) -Name
- Titel des Newsletters (z.B. Aktuelles vom Pfarrgemeinderat), falls gewünscht eine kurze Beschreibung zum Newsletter (z.B. zum Versandrhythmus)
- Newsletter-Archiv gewünscht (ja / nein) Bitte beachten: Wenn Sie den Pfarrbrief in einer nicht internettauglichen Version verschicken möchten, sollte es kein Online-Newsletter-Archiv geben, sondern nur ein verstecktes) oder Versteckter Download-Ordner für Pfarrbriefe in nicht internettauglicher Version
- E-Mail-Adresse, die als Absender genutzt werden soll incl. Absenderbezeichnung (möglichst nicht von gmx oder gmail)
- Ort, wo die neue Newsletter-Seite mit Anmeldung in der Sitemap zu finden sein soll
- Gewünschtes Layout für den Newsletter: Original oder Cöln-Layout

## **Newsletter-Layouts im Vergleich:**

Links das Cöln-Layout mit Farbgestaltung, rechts ein einfacher Newsletter im Original-Layout.

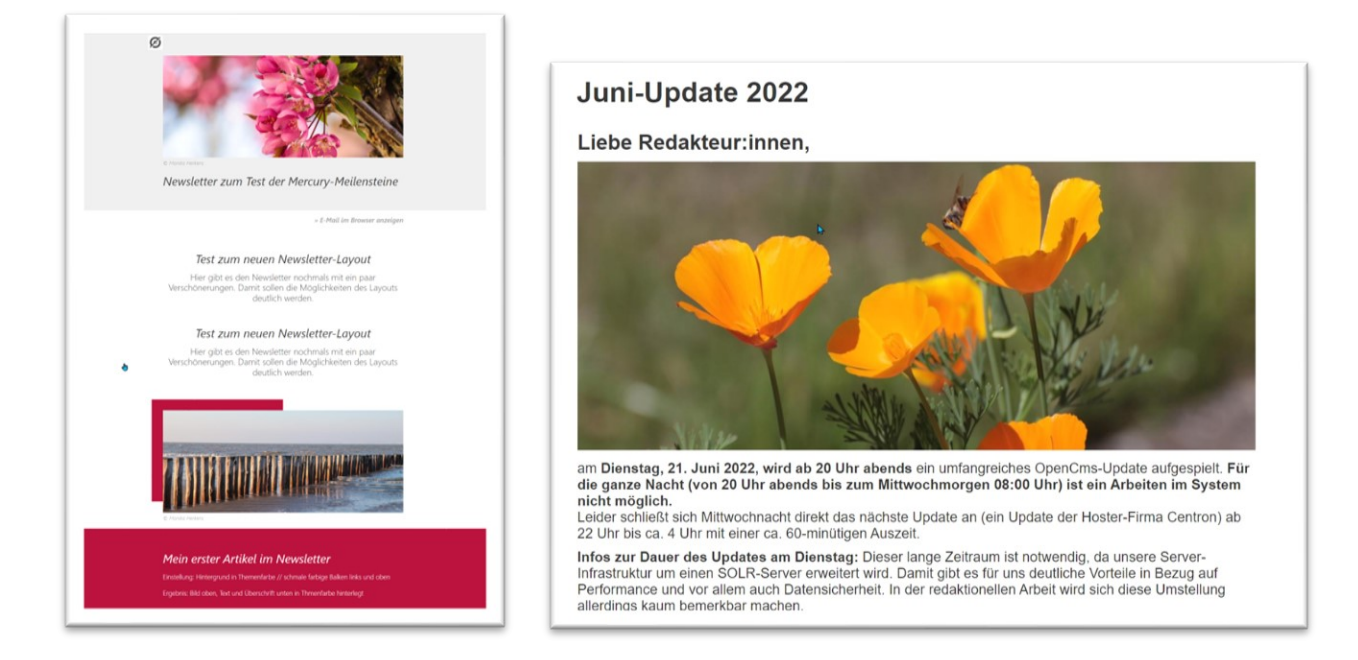

#### Nach der Beantragung

Sie erhalten einen fertig eingerichteten Newsletter mit Kopf- und Fußbereich. Im Fußbereich befinden sich die Links zu Impressum, Datenschutz, zur Newsletter-Abmeldung und evtl. noch zur Online-Ansicht. **Diese Links dürfen nicht gelöscht werden.** Ansonsten fehlen dem Newsletter die erforderlichen rechtlichen Grundlagen. Die für den Newsletter benötigten Funktionsseiten sind bei der Übergabe alle veröffentlicht, damit die Funktionalität gewährleistet ist.

## Anmeldung am Newsletter

Öffnen Sie die für den Newsletter angelegte Seite (entweder über die Navigation oder aus der Sitemap heraus durch Klick auf das Symbol vor dem Seitennamen) und melden sich als erstes selbst am Newsletter an, das kann im Redaktionsbereich oder auch auf der Liveseite geschehen. Wichtig ist natürlich, dass Sie auch die erhaltene Registrierungsmail bestätigen.

Jede:r Abonnent:in eines Newsletters ist verpflichtet, sich selbst beim Newsletter anzumelden und die erhaltene Registrierungsmail zu bestätigen. Erst dann ist die Anmeldung wirksam.

Das Importieren von Newsletter-Adressen ist nur in Ausnahmefällen möglich, wenden Sie sich dazu an die Internet-Redaktion, die zunächst die Einhaltung der Datenschutzvoraussetzungen prüfen muss.

## **Newsletter-App**

Für die Arbeit mit dem Newsletter ist die Newsletter-App hilfreich. Über diese kann man Versendungen ausführen und Benutzer sehen, den Newsletter verwalten. Sie erreichen die Newsletter-App über das Launchpad; noch schneller geht es, wenn Sie die App in den Schnellstart aufnehmen:

#### Weg über Launchpad:

Klicken Sie auf die Rakete und dann auf Launchpad und dort auf Newsletter.

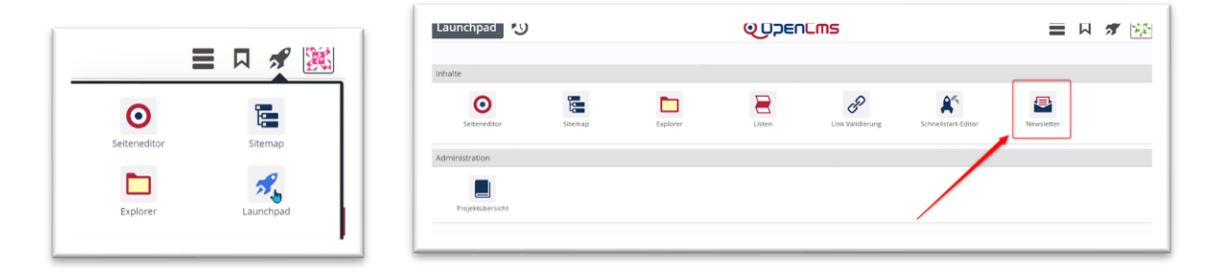

#### **Schnellstart-Fenster**

Sie können die App aber auch in das Schnellstart-Fenster aufnehmen. Gehen Sie über die Rakete auf das Launchpad und klicken dann Schnellstart-Editor.

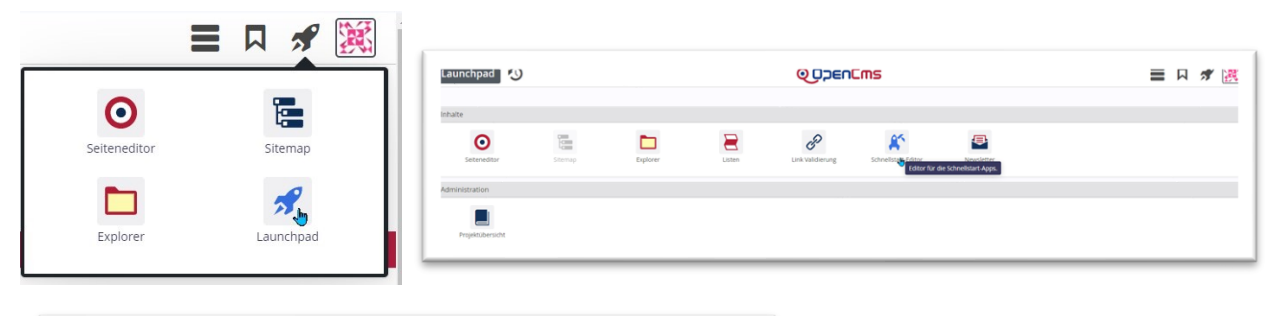

| Standard-Apps       |               |               |           |                              |                   |  |
|---------------------|---------------|---------------|-----------|------------------------------|-------------------|--|
| $\odot$             |               |               | 19        |                              |                   |  |
| Seiteneditor        | Sitemap       | Explorer      | Launchpad |                              |                   |  |
| Benutzer-Apps       |               |               |           |                              |                   |  |
|                     |               |               |           |                              |                   |  |
|                     |               |               |           | <b>₽</b>                     |                   |  |
| Verfügbare Apps     |               |               |           | ř.,                          |                   |  |
|                     | .0            | .0            | <b>A</b>  | .0                           |                   |  |
|                     | 0°            | C S           | Newslett  | er-Verwaltung für Mercury-// | ipolio-Newsletter |  |
| Projektuderstern    | Autonggweiten | Externe units | Newper    |                              | A.                |  |
| <b>#</b> 1          |               |               |           |                              |                   |  |
| Schnellstart-Editor |               |               |           |                              |                   |  |

Ziehen Sie jetzt die Newsletter-App aus dem unteren Bereich in die Benutzer-Apps, wechseln Sie dann über die Rakete wieder zum Seiten-Editor, beim nächsten Aufruf sollte die Newsletter-App im Schnellstart-Fenster zu finden sein.

Aus jedem Newsletter-Mailing kann man über App anzeigen wieder zur Newsletter-App kommen.

## Die Newsletter-App

|   | • | Newsletter i 🏏                                           | <b>Q D</b> DENEMS       |       |                |                | ≡              |             |         |
|---|---|----------------------------------------------------------|-------------------------|-------|----------------|----------------|----------------|-------------|---------|
| L | L | aunchpad Newsletter                                      |                         |       |                |                | ▼ Filter       |             |         |
| L |   | Pfad                                                     | Titel                   | Größe | Geändert am    | Geändert von   | Erstellt am    | Erstellt vo | on      |
|   | Ð | /.content/newsletterconfig-m/newsletter-config-00001.xml | Newsletter Test Mercurv | 2.123 | 20.03.23 10:34 | monika.herkens | 17.09.20 14:01 | monika.h    | uerkens |

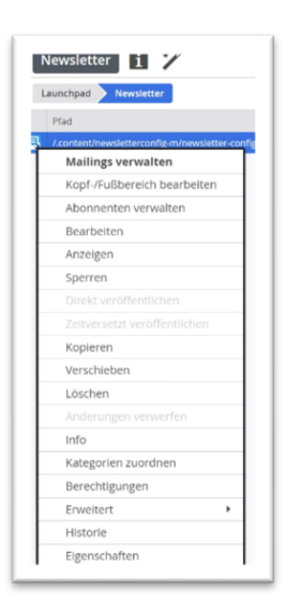

Im Startfenster sehen Sie die eingerichteten Newsletter und haben über das Kontextmenü verschiedene Möglichkeiten, klicken Sie den Newsletter selbst an, gelangen Sie zu den Mailings (Versendungen) und zur Abonnentenverwaltung.

Auch für jede Versendung gibt es nochmals ein großes Kontextmenü.

|   | Newsletter    | U 🗡 🖉 🖳                                                    |                                          |                   |             |                    | 📌 🎉   |
|---|---------------|------------------------------------------------------------|------------------------------------------|-------------------|-------------|--------------------|-------|
|   | aunchpad N    | ewsletter Mailings: Newsletter Test Mercury                |                                          |                   |             | ▼ Filter           |       |
|   | Zustand       | Pfad                                                       | Titel                                    | Zuletzt versendet | Anz. Listen | Тур                | Größe |
| ₽ | Versandfertig | /.content/newslettermailing-m/newsletter-mailing-00001.xml | Erster Testversand                       |                   | 1           | Newsletter-Mailing | 691   |
| ₽ | Versandfertig | /.content/newslettermailing-m/newsletter-mailing-00003.xml | Neues Newsletter-Mailing MS 21           |                   | 1           | Newsletter-Mailing | 962   |
| ₿ | Verändert     | /.content/newslettermailing-m/newsletter-mailing-00002.xml | Test Newsletter-Versand Mercury MS 10-15 | 29.11.20 22:59    | 1           | Newsletter-Mailing | 1.204 |
| 8 | Verändert     | /.content/newslettermailing-m/newsletter-mailing-00004.xml | Newsletter zum Cöln-Layout               | 14.03.23 14:05    | 1           | Newsletter-Mailing | 942   |

#### **Newsletter-Abonnenten:**

| Newslette | i 🏏 💠 📋                                       | ÓDEnCms        |                     | <b>=</b> R 🖋 👹    |
|-----------|-----------------------------------------------|----------------|---------------------|-------------------|
| Launchpad | Newsletter Abonnenten: Neuer Newsletter MS 14 |                |                     | <b>Y</b> Filter   |
| Zustand   | E-Mail-Addresse                               | Hinzufügedatum | Registrierungsdatum | Aktivierungsdatum |
| Aktiviert | ail@monika-herkens.de                         |                | 30.11.20 21:35      | 30.11.20 21:35    |
|           |                                               |                |                     |                   |

Klicken Sie im Mailings-Bereich oben die Abonnentenverwaltung an, werden alle Abonnenten aufgeführt, mit einer Markierung für aktiviert, manuell ... Falls Abonnenten-Email-Adressen nicht mehr funktionieren, weil nicht mehr vorhanden, sollten Sie die Abonnenten aus Ihrem Verteiler entfernen.

Nur eine gut gepflegte Abonnenten-Liste sorgt dafür, dass Ihr Newsletter auch die Abonnenten erreicht. Im Falle einer ungepflegten Liste mit vielen Adress-Leichen können Sie schnell auf einer Blacklist landen und Ihr Newsletter wird die Abonnenten nicht mehr erreichen.

Das Hinzufügen von Adresslisten ist für Sie als Redakteur:in aus Datenschutzgründen untersagt.

## Mailings (Newsletter-Versendungen)

Hier wird die Liste der bereits erstellten Mailings angezeigt und der zugehörige Status ist ersichtlich (neu, versendet, verändert, versandbereit).

| Newsletter    | 0 7 / 2                                                    | QDDEnEms                                 |                   |             |                    | 📌 🎉   |
|---------------|------------------------------------------------------------|------------------------------------------|-------------------|-------------|--------------------|-------|
| Launchpad     | lewsletter Mailings: Newsletter Test Mercury               |                                          |                   |             | ▼ Filter           |       |
| Zustand       | Pfad                                                       | Titel                                    | Zuletzt versendet | Anz. Listen | Тур                | Größe |
| Versandfertig | /.content/newslettermailing-m/newsletter-mailing-00001.xml | Erster Testversand                       |                   | 1           | Newsletter-Mailing | 691   |
| Versandfertig | /.content/newslettermailing-m/newsletter-mailing-00003.xml | Neues Newsletter-Mailing MS 21           |                   | 1           | Newsletter-Mailing | 962   |
| Verändert     | /.content/newslettermailing-m/newsletter-mailing-00002.xml | Test Newsletter-Versand Mercury MS 10-15 | 29.11.20 22:59    | 1           | Newsletter-Mailing | 1.204 |
| Verändert     | /.content/newslettermailing-m/newsletter-mailing-00004.xml | Newsletter zum Cöln-Layout               | 14.03.23 14:05    | 1           | Newsletter-Mailing | 942   |

## Neues Mailing erstellen mit der Newsletter-App

#### Schritt 1 – Neuen Newsletter-Versand erstellen:

Klicken Sie auf den Zauberstab, um einen neuen Versand anzulegen:

| Neues Newsletter-Mailin<br>/.content/newslettermailing-m/ | <b>g</b><br>newsletter-mailing-00005.xml [de] |   |
|-----------------------------------------------------------|-----------------------------------------------|---|
| Titel                                                     |                                               |   |
| Neues Newsletter-Mailing                                  |                                               |   |
| Beschreibung                                              |                                               |   |
| Hier kommen die Neuigkeiten zum F                         | rühjahrs-Update                               |   |
| Senden an                                                 |                                               | 0 |
| Newsletter-Konfiguration                                  | Newsletter Test Mercury                       | • |

Vergeben Sie einen Titel (in der Mail zu sehen) und evtl. eine Beschreibung (diese wird im Newsletter-Archiv auf der Seite angezeigt). Dann bitte speichern und schließen.

Unter **Senden an** (Newsletter-Konfiguration) sollte der korrekte Newsletter (oder evtl. auch mehrere, wenn der Newsletter gleichzeitig an mehrere Abonnenten-Liste verschickt werden soll) angezeigt werden, dann speichern & schließen.

#### Schritt 2: Newsletter-Versand zur Bearbeitung öffnen

Sie können jetzt den neuen Newsletter-Versand direkt über den **Pfadnamen** ansteuern (einfach anklicken) oder über das **Kontextmenü** (Linksklick auf das Symbol) **Inhalte bearbeiten**.

Sie sehen dann zunächst die Steuerungselemente (zum Versenden, Link zur Newsletter-App) und darunter den Kopfbereich, der an dieser Stelle nicht bearbeitbar ist.

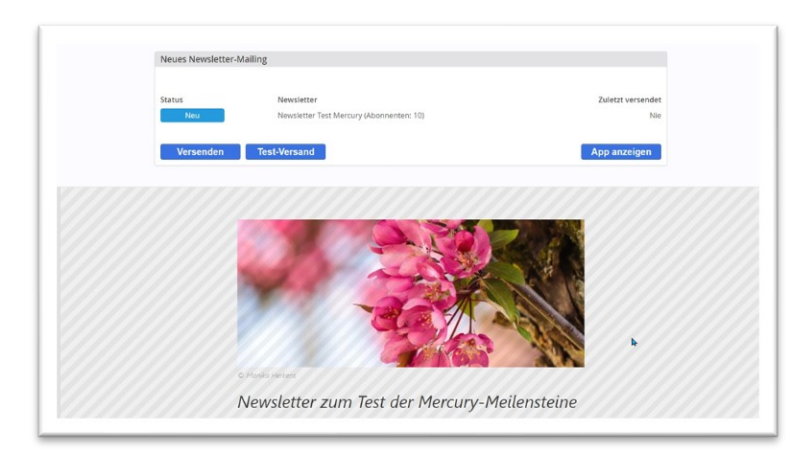

Hier wird auch der Fußbereich sichtbar, genau wie der Kopfbereich an dieser Stelle nicht bearbeitbar:

| Newsletter zum Test der Mercurv-Meilensteine                                           |
|----------------------------------------------------------------------------------------|
|                                                                                        |
| » E-Mail im Browser anzeigen                                                           |
| Leerer Container                                                                       |
| Novrietter-inhalt<br>Für: Element                                                      |
| » E-Mail im Browser anzeigen                                                           |
|                                                                                        |
| Herausgeber:                                                                           |
| Monika Herkens vom Testserver der Bistumer Aachen, Mainz und des Erzbistums<br>Bamberg |
| » Impressum » Datenschutz                                                              |

Die Inhalte dieser Newsletter-Versendung werden alle in den blauen leeren Container platziert.

#### Schritt 3: Füllen mit Inhalten

Der blaue Container kann nun nach Belieben mit Inhalten gefüllt werden, wobei so viele Inhalte darin platziert werden können, wie Sie möchten. Nutzen Sie dazu den Zauberstab und ziehen die gewünschten Elemente in den blauen Container.

Möglich sind folgende Inhaltstypen: Inhalts-Abschnitte, Nachrichten, Veranstaltungen, Linksequenzen und der flexible Inhalt.

Dabei können Sie sowohl neue Elemente erstellen wie auch bereits vorhandene Inhalte wiederverwenden. Sie können wie gewohnt über den **9-Punkte-Button** Inhalte per **Drag & Drop** in den Newsletter ziehen.

Kopf- und Fußbereich sind fest eingestellt und können an dieser Stelle nicht bearbeitet werden. Falls Sie hier Änderungen wünschen (rufen Sie bitte das entsprechende Kapitel auf). Über App anzeigen Sie wieder zurück zur Mailing-Liste.

Hier im Original-Layout:

| itatus           | Newsletter                                                                                                    | Zuletzt versendet                                                                                                    |
|------------------|----------------------------------------------------------------------------------------------------|----------------------------------------------------------------------------------------------------|
| Neu              | Neuer Newsletter MS 14 (Abonnenten: 1)                                                                                                    | Nie                                                                                                    |
| Versenden        | Test-Versand                                                                                                    | App anzeigen                                                                                                    |
|                  |                                                                                                    | Newsletter MS 14                                                                                                    |
|                  |                                                                                                    |                                                                                                    |
|                  |                                                                                                    |                                                                                                    |
| Inhalt eines Nev | wsletter-Versands                                                                                                    | ۰ 4                                                                                                    |
| Inhalt eines New | wsletter-Versands<br>Inhalte können über den Zauberstab in diesen<br>Nachrichten (Blogs) und Veranstaltungen hier<br>Inhalte können hier verwendet werden.                                                                                                    | Bereich gezogen werden. Dabei können inhaltsabschnitte,<br>latziert werden, neue, aber auch bereits existierende                                                                                                    |
| Inhalt eines New | wsletter-Versands<br>Inhalte können über den Zauberstab in diesen<br>Inhalte können hier verwendet werden.<br>Die Bearbeitung von Kopf- und Fußbereich fur<br>Anderungswünschen hier bitte melden.                                                                                                    | Gereich gezogen werden. Dabei können inhaltsabschnitte,<br>latziert werden, neue, aber auch bereits existierende<br>ktioniert nur über die Konfigurationsdatei. Bei                                                                                                    |
| Inhalt eines New | wsletter-Versands<br>Inhalte können über den Zauberstab in diesen<br>Nachrichten (Biogs) und Veranstaltungen hier<br>Inhalte können hier verwerdet werden<br>Die Bearbeitung von Kopf- und Fußbereich fur<br>Anderungswünschen hier bitte melden.<br>Es können beliebig viele Einemete hier platzier<br>gelangen Sie zurück zur Ansicht. Viern der No- | Bereich gezogen werden. Dabei können inhaltsabschnitte,<br>latziert werden, neue, aber auch bereits existierende<br>ktioniert nur über die Konfigurationsdatei. Bei<br>twerden. Über Speichern und Schließen eines Testfelds<br>welette-Inhalt fertig ist, muss zunächst alles veröffentlicht<br>den. |

#### Hier im Cöln-Layout:

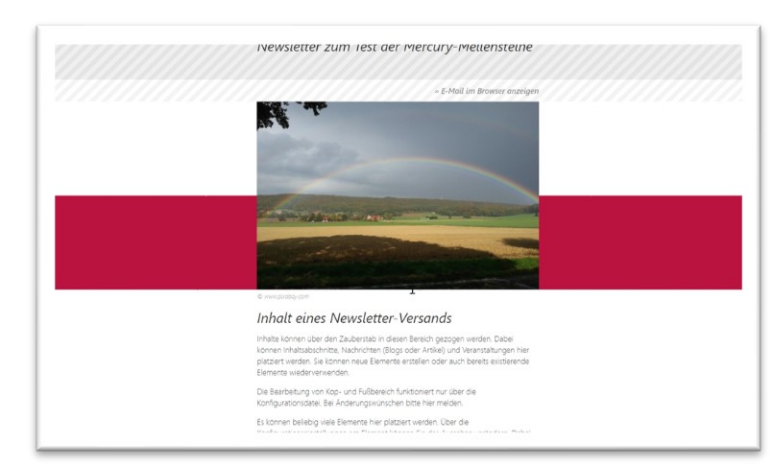

Auch bleiben Ihnen Möglichkeiten zur Formatierung (über das Rädchen Einstellungen am Element) – hier Original-Layout:

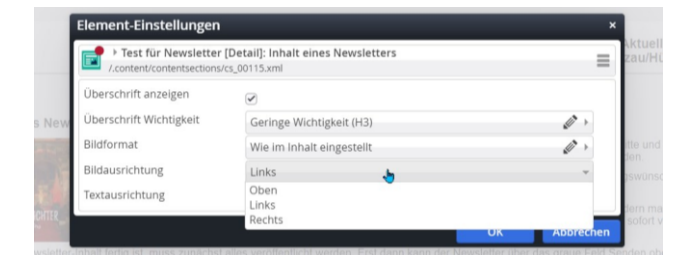

Hier weitaus vielfältiger im Cöln-Layout:

| <ul> <li>Neues Newsletter-Ma<br/>7.content/section-m/cs_00073</li> <li>Formatter</li> </ul> | lling [Detail]: Inhalt eines Newsletter-Versands<br>Jaml |          | =   |
|---------------------------------------------------------------------------------------------|----------------------------------------------------------|----------|-----|
| Inhalts-Abschnitt als Absatz [                                                              | Côln]                                                    |          | • 6 |
| Einstellungen                                                                               |                                                          |          |     |
| Hintergrundfarbe                                                                            | Hintergrund in Weiß (bzw. Seitenfarbe)                   |          | 6   |
| Abstand oben                                                                                | Automatisch                                              | 0        | 6   |
| Überschrift-Anzeige                                                                         | Überschrift anzeigen                                     |          | 6   |
| Bilddarstellung                                                                             | Breite farbige Balken unten auf beiden Seiten            |          | 6   |
| Bildformat                                                                                  | 3:2 - Kleinbild - 1300×866 Pixel                         | Ø        | 6   |
| Text-Anzeige                                                                                | Normal anzeigen                                          |          | 6   |
| Link-Anzeige                                                                                | Einfacher Text-Link                                      |          | 6   |
| Ausrichtung                                                                                 | Linksbündig                                              |          | 6   |
| Abstand unten                                                                               | Automatisch                                              | ø        | 6   |
| Zeige Bild-Copyright                                                                        | 2                                                        |          | 6   |
|                                                                                             |                                                          | OK Abbre | che |

Profis können auch ein Element vom Typ Flexibler Inhalt im Newsletter verwenden.

Mehr zum Layout in Newsletter-Layouts.

#### Schritt 4: Pfarrbrief an Newsletter anhängen

Der Pfarrbrief wird nicht mit dem Newsletter mitgeschickt, sondern es wird nur ein Link verschickt, der dann in der Webseite die PDF öffnet. Damit verringert man das Datenvolumen und die Postfächer werden nicht so schnell voll.

Genau wie auf den Webseiten wird ein Pfarrbrief über einen Link am Inhalts-Abschnitt angehängt. Klicken Sie dazu das Linkfeld über das Plus auf und anschließend auf das Ordnersymbol im Feld Ziel:

Sie können den Pfarrbrief über das Link-Element am Inhalts-Abschnitt anhängen oder auch speziell die Linksequenz für das Bereitstellen mehrerer Dokumente oder auch Links nutzen:

| Fitel               |                                                                                                    |  |
|---------------------|----------------------------------------------------------------------------------------------------|--|
| Dokumente & Links   |                                                                                                    |  |
| Text                |                                                                                                    |  |
| 0000000.            |                                                                                                    |  |
|                     |                                                                                                    |  |
|                     |                                                                                                    |  |
|                     |                                                                                                    |  |
|                     |                                                                                                    |  |
| ink                 |                                                                                                    |  |
| ink<br>Text         | Kurzanleitung Gottesdienst-Anmeldung                                                                                                    |  |
| ink<br>Text<br>Ziel | Kurzanleitung Gottesdienst-Anmeldung<br>/.galleries/downloads/Kurzanleitung-Gottesdienst-Anmeldung.pdf                                                                                                    |  |
| ink<br>Text<br>Ziel | Kurzanleitung Gottesdienst-Anmeldung         /.galleries/downloads/Kurzanleitung-Gottesdienst-Anmeldung.pdf         Image: Murzanleitung Gottesdienst-Anmeldung                                                                                  |  |
| ink<br>Text<br>Ziel | Kurzanleitung Gottesdienst-Anmeldung         /.galleries/downloads/Kurzanleitung-Gottesdienst-Anmeldung.pdf         Figure Kurzanleitung Gottesdienst-Anmeldung         Wenn angekreuzt, wird der Link in einem neuen Browserfenster geöffnet. × |  |

Hier können selbstverständlich auch mehrere Links angehängt werden.

#### Dargestellt werden die Links als Aufzählung:

| L | Dokumente & Links                    | 0 |
|---|--------------------------------------|---|
| L | Kurzanleitung Gottesdienst-Anmeldung |   |

Im Auswahlfenster wählen Sie dann bitte den Reiter Galerien und dort die entsprechende Download-Galerie, in der Ihr Pfarrbrief zu finden ist:

| Sitemap        | Typen                        | Galerien                         | Kategorien   | Verzeichnisse | Erweitert | Ergebnisse |                     |
|----------------|------------------------------|----------------------------------|--------------|---------------|-----------|------------|---------------------|
| Salerie: Pfari | briefe St. Pe                | eter × Sprach                    | e: Deutsch × |               |           |            | ¢                   |
| Datum abste    | igend                        | •                                |              |               |           |            | 1 von 1 Ergebnissen |
| KW 3           | 9-2018 Woo<br>herkens / 09.1 | henbrief Grab<br>1.2018 17:09:21 | eskirche     |               |           |            | ≡⊻                  |

Über das Häkchen können Sie den Pfarrbrief-Link hinzufügen und passen jetzt noch den Linktext entsprechend an:

| Ziel             | /testbereich/schulungsbereich/.galleries/Pfarrbriefe-StPeter/KW-39-2018-Wochenbrief-Gra 🗖 |
|------------------|-------------------------------------------------------------------------------------------|
|                  | WW 39-2018 Wochenbrief Grabeskirche<br>monika.herkens / 09.11.2018 17:09:21               |
| In neuem Fenster | öffnen                                                                                    |

#### Schritt 5: Veröffentlichen Sie Ihr Mailing

Sie können entweder aus der Mailing-Ansicht heraus veröffentlichen oder auch aus der Mailing-Liste (zurück über App anzeigen). Das Mailing steht jetzt auf Zustand Versandfertig.

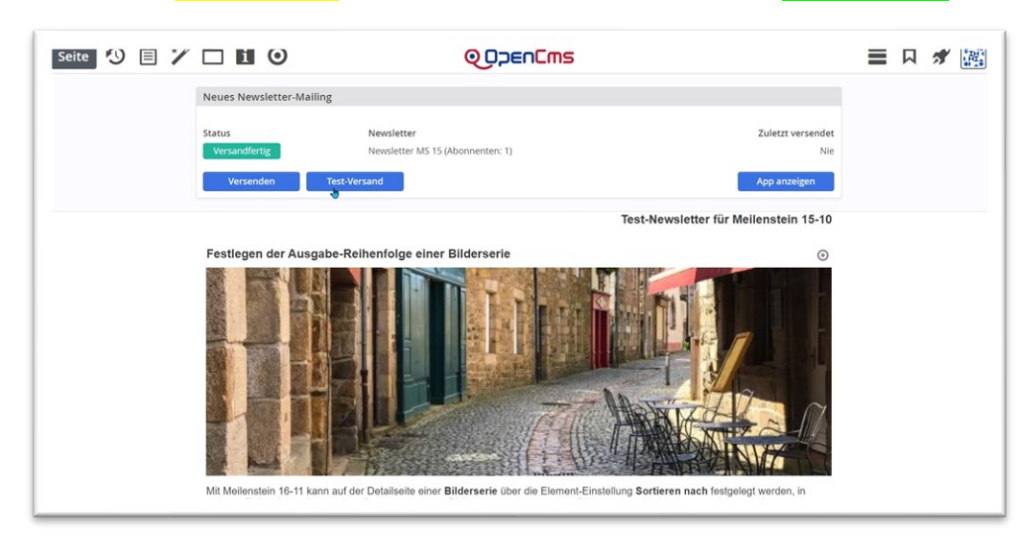

#### Schritt 6: Testversand per Newsletter-App

Klicken Sie auf den Eintrag Test-Versand. Nach dem Klick wird nach der E-Mail-Adresse gefragt, an die der Testversand gehen soll. Anschließend erhalten Sie ein Versand-Ergebnis:

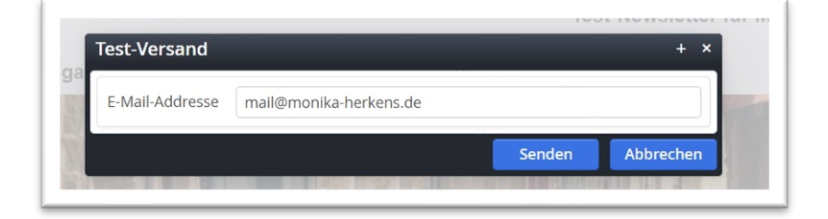

Nach Klick sehen Sie dann:

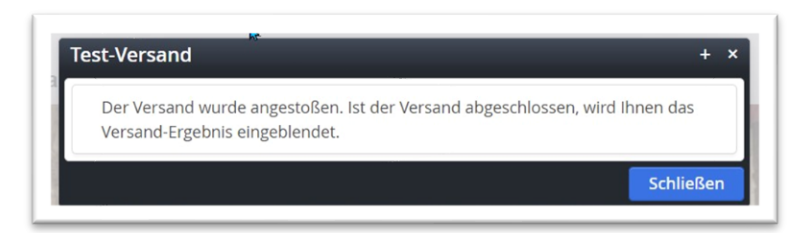

Sie erhalten zudem eine Versandbestätigung:

| n | 01.03.21 14:51 X<br>Nachricht von System:          |
|---|----------------------------------------------------|
|   | Newsletter-Testversand abgeschlossen               |
|   | erfolgreich an "mail@monika-herkens.de" versendet. |

#### **Schritt 7: Versand des Newsletters**

Der Versand des Newsletters ist auf zwei Arten möglich: der Direkt-Versand und der zeitverzögerte Versand. Beim zeitverzögerten Versand wird eine Versandzeit eingestellt und der Newsletter wird vom System zu exakt diesem Zeitpunkt versandt. Das bietet sich an, um Zeiten mit erhöhtem Newsletter-Versand (wie z.B. Freitagnachmittag) aus dem Weg zu gehen.

#### **Direkt-Versand**

Klicken Sie im Kontextmenü auf **Versenden** und bestätigen Sie bitte auch die nachfolgende Abfrage über senden, wenn Sie den Newsletter direkt versenden möchten:

|                          | Versenden                                                                                                    | + × für I         |                                                                                                    |
|--------------------------|----------------------------------------------------------------------------------------------------|-------------------|----------------------------------------------------------------------------------------------------|
| ga<br>ani<br>e a<br>vnfi | Wollen Sie das Mailing "Neues Newsletter-Mailing" wirklich an die 1 Abonnenter<br>des Newsletters "Newsletter MS 15" senden? | iestge<br>ell hir | Versenden       + ×         Der Versand wurde angestoßen. Ist der Versand abgeschlossen, wird Ihnen das Versand-Ergebnis eingeblendet. |
|                          | Senden Abbre                                                                                                    | chen              | Schließen                                                                                                    |

Sie erhalten zudem eine Versandbestätigung sichtbar auf dem Bildschirm und per Mail:

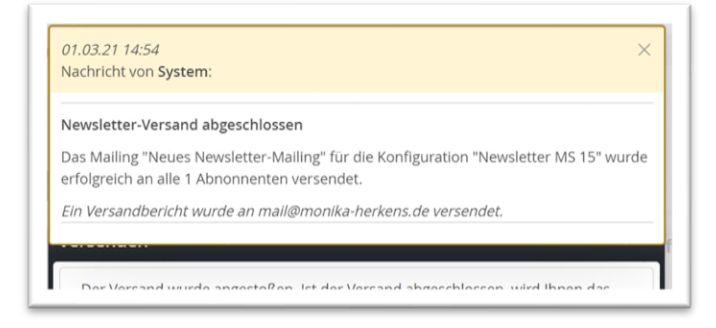

#### **Zeitversetzter Versand**

Nehmen Sie bei direkt versenden das Häkchen weg, können Sie den Newsletter auch zeitversetzt versenden:

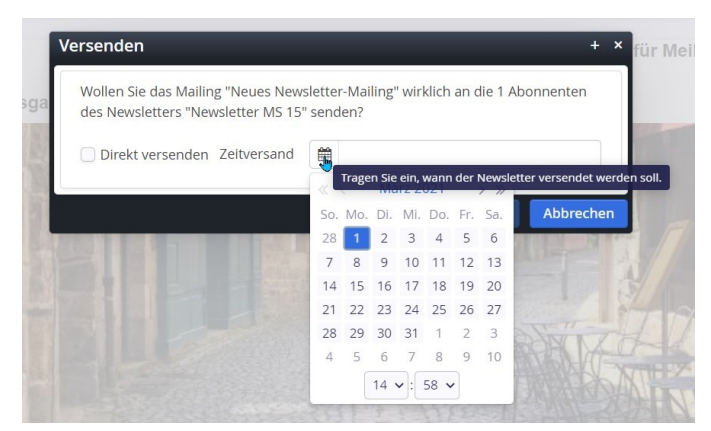

Bitte geben Sie hier Tag und Uhrzeit ein

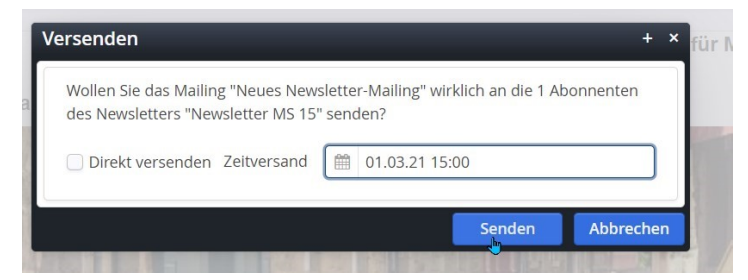

Wichtig: Nachdem der Zeitversand angestoßen ist, wird der Newsletter mit einem roten Punkt und einem Schloss versehen – der Newsletter und seine Inhalte dürfen jetzt nicht mehr verändert werden:

| aunchpad    | Newsletter Mailings: Tipps & Tricks zum Arbeiten mit Op   | en( | Ims               |             |       |
|-------------|-----------------------------------------------------------|-----|-------------------|-------------|-------|
| Zustand     | Pfad                                                      | т   | Zuletzt versendet | Anz. Listen | Größe |
| Versendet   | /.content/newslettermailings/newsletter-mailing-00011.xml | В   | 16.12.20 15:12    | 1           | 1.045 |
| Zeitversand | /.content/newslettermailings/newsletter-mailing-00016.xml | Т   | 30.03.21 11:02    | 1           | 1.004 |

Nach dem Versandzeitpunkt wird der Newsletter wieder normal als versendet gekennzeichnet:

| N  | Newsletter i 🏏 🖉 🖳 |                                                           |    | Q                 | )<br>Den <mark>Cm</mark> | S |
|----|--------------------|-----------------------------------------------------------|----|-------------------|--------------------------|---|
| La | unchpad            | Newsletter Mailings: Tipps & Tricks zum Arbeiten mit Op   | en | Cms               |                          |   |
|    | Zustand            | Pfad                                                      | Т  | Zuletzt versendet | Anz. Listen              | G |
| ₽  | Versendet          | /.content/newslettermailings/newsletter-mailing-00011.xml | В  | 16.12.20 15:12    | 1                        | 1 |
|    | Versendet          | /.content/newslettermailings/newsletter-mailing-00016.xml | T  | 30.03.21 11:05    | 1                        | 1 |

Auch hier erhalten Sie eine Bestätigung, dass der Versand auf den Weg gebracht ist:

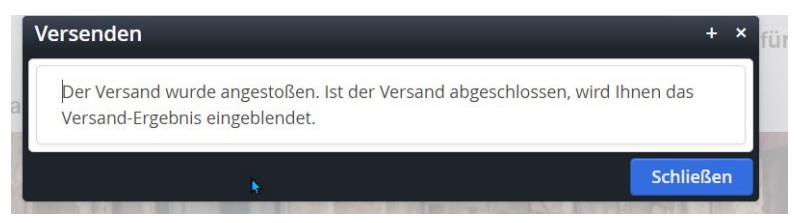

Nach dem Versand erhalten Sie eine Versandbestätigung auf dem Bildschirm und per Mail.

In der Zeit bis zum Versand kann das Mailing nicht bearbeitet werden (gekennzeichnet durch ein Schloss und einen roten Punkt in der Mailingliste der Newsletter-App).

#### Nochmaliger Versand trotz bereits versandtem Newsletter:

Sollten Sie aus Versehen den Newsletter nochmals versenden wollen, erhalten Sie eine entsprechende Mitteilung darüber, dass dieser Newsletter bereits versendet wurde. Sie können dann nach Klick auf **,Trotzdem erneut versenden'** tatsächlich nochmals versenden.

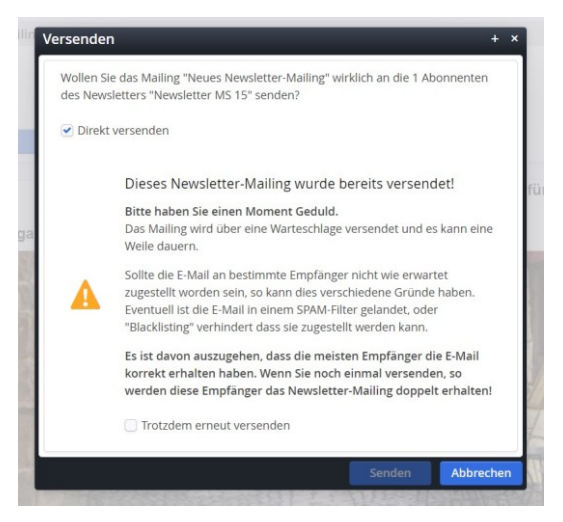

In der Mailing-Übersicht sehen

1: neues Newsletter-Mailing, noch nicht versandt

| L | aunchpad  | Newsletter Mailings: Newsletter MS 15                     |
|---|-----------|-----------------------------------------------------------|
|   | Zustand   | Pfad                                                      |
| ₽ | Versendet | /.content/newslettermailings/newsletter-mailing-00004.xml |
| ₽ | Versendet | /.content/newslettermailings/newsletter-mailing-00007.xml |
| ₽ | Versendet | /.content/newslettermailings/newsletter-mailing-00008.xml |
| E | Neu       | /.content/newslettermailings/newsletter-mailing-00009.xml |

2: Newsletter-Mailing versandfertig

| ₽ | Versandfertig | /.content/newslettermailings/new  |
|---|---------------|-----------------------------------|
|   | Versendet     | /.content/newslettermailings/news |
| Ð | Versendet     | /.content/newslettermailings/news |
|   | Versendet     | /.content/newslettermailings/news |

3: Newsletter-Mailing mit Zeitversand, Bearbeitung zurzeit nicht möglich - siehe Schloss

| 5 | Zeitversand | /.content/newslettermailings/newsletter-mailing-00009.xml |
|---|-------------|-----------------------------------------------------------|
| 8 | Versendet   | /.content/newslettermailings/newsletter-mailing-00004.xml |
| B | Versendet   | /.content/newslettermailings/newsletter-mailing-00007.xml |
| B | Versendet   | /.content/newslettermailings/newsletter-mailing-00008.xml |

### Übersicht in der Mailing-Liste

In der Mailingliste können Sie über das Kontextmenü viele Informationen und Aktionen zu Ihrer Versendung aufrufen:

| e | wsletter 🚺 🏏 🖉 🖳                 |
|---|----------------------------------|
| u | nchpad Newsletter Mailings: Neue |
|   | Inhalte bearbeiten               |
|   | Meta-Informationen bearbeiten    |
|   | Kopieren                         |
|   | Versenden                        |
|   | Test-Versand                     |
|   | Versand-Information              |
|   | Sperren                          |
|   | Direkt veröffentlichen           |
|   |                                  |
|   | Verschieben                      |
|   | Löschen                          |
|   |                                  |
|   | Info                             |
|   | Kategorien zuordnen              |
|   | Berechtigungen                   |
|   | Erweitert >                      |
|   | Historie                         |
|   | Eigenschaften                    |

Von hier aus ist ebenfalls jederzeit ein **Test-Versand** oder richtiger **Versand** möglich, zudem können Sie hier die **Versand-Informationen** zu Ihrem Newsletter abrufen.

Sie können über **Kopieren** eine Kopie des bereits vorhandenen Newsletter-Versands erstellen, dabei wird abgefragt, ob auch **alle Inhalte kopiert** werden sollen (damit werden durch Änderungen keine Änderungen an den alten Newslettern wirksam).

## **Newsletter-Layouts**

## Das Original-Layout

Hier werden die Inhalte in einem schlichten Layout dargestellt. Das Original-Layout steht für Apollo und Mercury zur Verfügung.

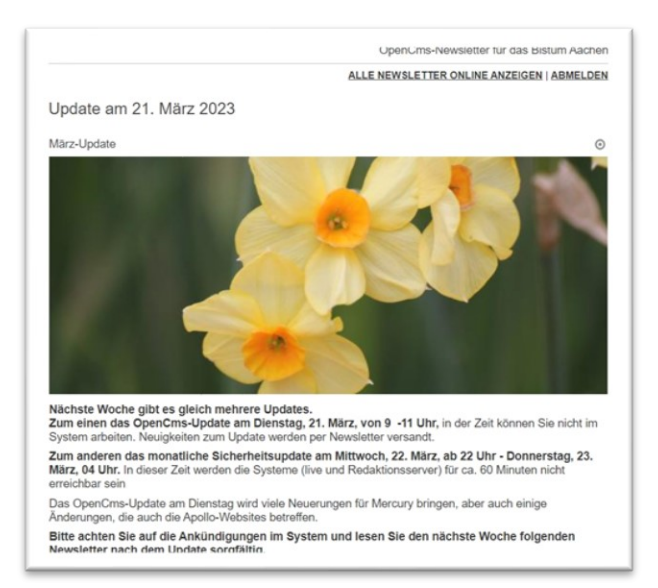

Es können je nach Template (Apollo oder Mercury) die zugehörigen Inhalts-Typen wie Inhalts-Abschnitt, Nachrichten, Veranstaltungen, Linklisten und flexibler Content für den Newsletter genutzt werden.

Bei jedem Element kann ich entsprechende Einstellungen vornehmen (hier Inhaltsabschnitt und Veranstaltung):

| Element-Einstellungen                                           |                           | ×            | Element-Einstellungen                                                          |                                                                             | ×            |
|-----------------------------------------------------------------|---------------------------|--------------|--------------------------------------------------------------------------------|-----------------------------------------------------------------------------|--------------|
| Update am 21. März 2023 [D /.content/contentsections/cs_00158.a | etail]: März-Update<br>ml | ,<br>F       | Taizégebet in St. Jakob A<br>/sites/Bistum-Aachen/portal-bis     Einstellungen | achen<br>tum-aachen/Region-Aachen/Jugendarbeit/.content/events/ev_00103.xml | =            |
| Uberschrift anzeigen                                            | 2                         | 0            | Überschrift anzeigen                                                           | 2                                                                           | 0            |
| overschnicenzeigen                                              |                           |              | Überschrift Wichtigkeit                                                        | Geringe Wichtigkeit (H3)                                                    | 0,0          |
| Überschrift Wichtigkeit                                         | Geringe Wichtigkeit (H3)  | Ø > @        | Bildformat                                                                     | Wie im Inhalt eingestellt                                                   | 0 . 0        |
| Bildformat                                                      | 2,35:1 - Widescreen       | Ø > 0        | Bildausrichtung                                                                | Rechts                                                                      | )@           |
| Bildausrichtung                                                 | Oben                      | > 0          | Textausrichtung                                                                | Links                                                                       | ) @          |
| Textausrichtung                                                 | Links                     | ) @          | Datums-Format                                                                  | Sonntag, 1. Oktober 2017 16:30                                              | Ø ) @        |
| Zeige Bild Convictor                                            |                           |              | Zeige Ausführenden                                                             | Wenn im Inhalt eingegeben                                                   | · @          |
| zeige bild-copyright                                            | •                         | 0            | Zeige Bild-Copyright                                                           | 9                                                                           | 0            |
| L                                                               |                           |              |                                                                                |                                                                             |              |
|                                                                 |                           | OK Abbrechen |                                                                                |                                                                             | OK Abbrechen |

Bei Veranstaltungen sollten Sie unbedingt darauf achten, dass Datum und Zeit dargestellt werden.

## DAS CÖLN-LAYOUT FÜR MERCURY-NEWSLETTER

|                     | Hener im Cöln Layout |  |
|---------------------|----------------------|--|
| S CODENEMS          | 11. Mai 2023         |  |
| Link-Sequenz mit Ic | ons im Newolatt      |  |
| <b>9</b> y 0        | × •                  |  |
|                     |                      |  |

Mit dem Cöln-Layout kann man grafisch sehr ansprechende Newsletter gestalten. Voraussetzung ist hier das Mercury-Template und die entsprechenden Voreinstellungen in der Konfiguration, die die Internetredaktion für Sie übernehmen kann.

#### Voraussetzung Layout-Einstellung und Farbschemata für Cöln-Layout

Zunächst einmal muss in der Newsletter-Konfiguration das Cöln-Layout aktiviert werden. Für neue Newsletter wird es von vornherein eingestellt, für alte Mercury-Newsletter, die umgestellt werden sollen, wird es **zusätzlich zum alten Layout** konfiguriert – diese Einstellung ist nötig, damit alte Newsletter auch noch weiter aufgerufen werden können. **Bitte ändern Sie auf keinen Fall etwas daran.** 

Gleichzeitig mit der Layout-Konfiguration werden auch Farben für das Cöln-Layout eingestellt. Dabei kann Ihre Themenfarbe der Webseite als Themenfarbe für den Newsletter eingestellt werden. Zusätzlich werden noch weitere Hintergrund- und Hervorhebungsfarben eingestellt.

Der Newsletter erscheint dann in der eingestellten Themenfarbe.

## Layout-Einstellungen am Inhalts-Abschnitt im Newsletter

Wenn Sie Inhalts-Abschnitte im Newsletter verwenden, sollten Sie zunächst Text und Bild und evtl. einen Link einfügen und dann über die Einstellungen am Element die Feinjustierung vornehmen.

Für jedes Inhalts-Element können nach diesen Voreinstellungen dann verschiedenste weitere Einstellungen vorgenommen werden – dabei ist als erstes die Formatter-Einstellung wichtig:

| Formatter                      | xml                                    |                                                                                                    |      |
|--------------------------------|----------------------------------------|----------------------------------------------------------------------------------------------------|------|
| Inhalts-Abschnitt mit Bild obe | n [Cöln]                               |                                                                                                    | Þ    |
| Einstellungen                  |                                        |                                                                                                    |      |
| Hintergrundfarbe               | Hintergrund in Weiß (bzw. Seitenfarbe) | )                                                                                                    |      |
| Abstand oben                   | Automatisch                            |                                                                                                    |      |
| Überschrift-Anzeige            | Überschrift anzeigen                   | )                                                                                                    | •] ( |
| Bilddarstellung                | Standard                               | )                                                                                                    |      |
| Bildformat                     | 2,35:1 - Widescreen                    | s de la companya de la companya de l |      |
| Text-Anzeige                   | Normal anzeigen                        | ,                                                                                                    | •]•  |
| Link-Anzeige                   | Einfacher Text-Link                    | )                                                                                                    |      |
| Ausrichtung                    | Linksbündig                            | )                                                                                                    | •    |
| Abstand unten                  | Automatisch                            |                                                                                                    |      |
| Zeige Bild-Copyright           |                                        |                                                                                                    | 1    |

Zunächst wird über die **Formatter-Einstellung**, ob der Inhaltsabschnitt als eigener Absatz oder als Trenner zwischen Elementen genutzt werden und an welcher Stelle das Bild zu sehen sein soll:

| 📑 > Newsletter Test Ver 23-06 [Detail]: Neuer Inhalts-Abschnitt                                |                                               | =   |
|------------------------------------------------------------------------------------------------|-----------------------------------------------|-----|
| Content/section-m/cs_00080.xml     Formatter                                                   |                                               | -   |
| Inhalts-Abschnitt mit Bild oben [Cöln]                                                         |                                               | - 0 |
| Inhalts-Abschnitt mit Bild o<br>Inhalts-Abschnitt mit Bild lin<br>Inhalts-Abschnitt als Trenne | pen [Cöln]<br>iks / rechts [Cöln]<br>r [Cöln] | 0   |
| Abstand oben                                                                                   | Automatisch                                   |     |

Im nächsten Feld können Sie einstellen, welche Hintergrundfarbe das Element haben soll

| 💌 Einstellungen     |                                                                      |   |   |
|---------------------|----------------------------------------------------------------------|---|---|
| Hintergrundfarbe    | Hintergrund in Weiß (bzw. Seitenfarbe)                               |   | 0 |
| Abstand oben        | Hintergrund in Weiß (bzw. Seitenfarbe)<br>Hintergrund in Themenfarbe | 4 | 0 |
| Überschrift-Anzeige | Hintergrund in Hervorhebungs-Farbe (Hellgrau)                        |   | 0 |

Außerdem kann der **Abstand zwischen einzelnen Elementen** vorgegeben werden, Standard ist 60 Pixel, hier sind aber verschiedene Vorgaben möglich.

| Abstand oben        | 60 Pixel (Standard) | - <b>1</b> |
|---------------------|---------------------|------------|
| borschrift Apzoigo  | Automatisch         |            |
| JDel Schint-Anzeige | Kein Abstand oben   |            |
| Bilddarstellung     | 8 Pixel             |            |
| Bildformat          | 12 Pixel            |            |
|                     | 16 Pixel            |            |
| ext-Anzeige         | 32 Pixel            |            |
| excitateoge         | 40 Pixel            |            |
| .ink-Anzeige        | 60 Pixel (Standard) |            |

Überschrift-Anzeige – Hier können Sie auswählen zwischen anzeigen und ausblenden.

**Bild-Darstellung**: Für die Darstellung des Bildes gibt es verschiedene Varianten:

Wichtig: Über den Formatter stellen Sie zuvor ein, ob das Bild oben oder rechts oder links neben dem Absatz erscheinen soll. Entsprechend sind die nachfolgenden Einstellmöglichkeiten

#### Formatter-Einstellung Inhalts-Abschnitt mit Bild oben [Cöln]:

| Bilddarstellung | Standard                                                                        | - 6 |
|-----------------|---------------------------------------------------------------------------------|-----|
| Bildformat      | Standard Standard Standard                                                      | ] 6 |
| Text-Anzeige    | Breite farbige Balken unten auf beiden Seiten                                   | G   |
| Link-Anzeige    | Schmale farbige Balken links und oben<br>Schmale farbige Balken rechts und oben | G   |
| Ausrichtung     | Zentriert                                                                       | > @ |

Links: Bild mit schmalem farbigen Balken links und oben

Rechts: Hintergrund in Themenfarbe und Bild mit breitem farbigen Balken unten auf beiden Seiten

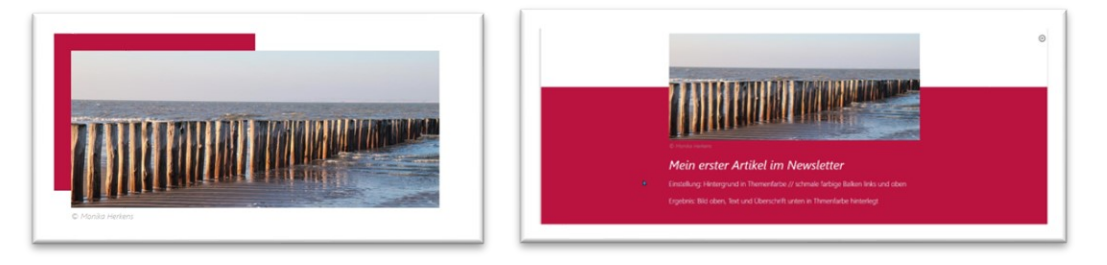

Links: Schmale farbige Balken rechts und oben Rechts: Hintergrund weiß und Darstellung Standard

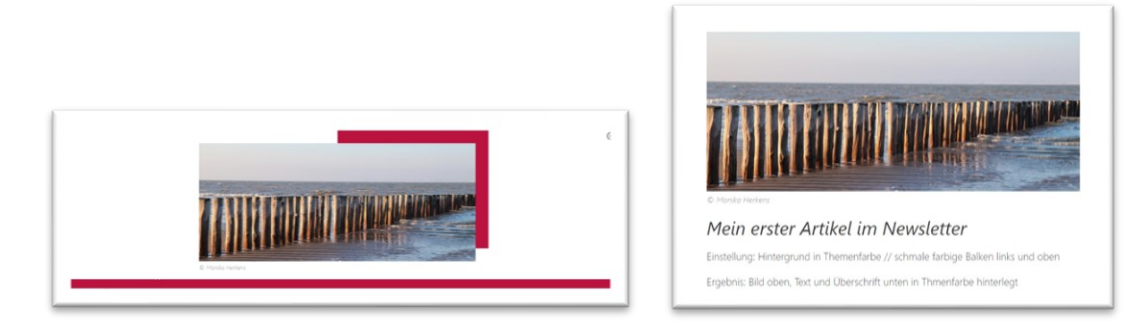

Unten: Bild mit Hintergrund in Hellgrau und breiten farbigen Streifen unten

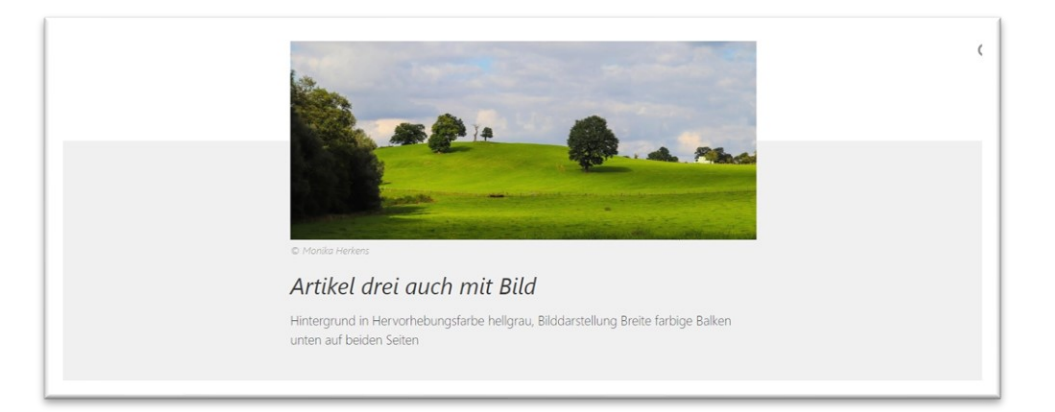

# Mögliche Einstellungen für den Formatter Inhalts-Abschnitt mit Bild links / rechts [Cöln]

| Bilddarstellung | Bild links                | - 0 |
|-----------------|---------------------------|-----|
| Bildgröße       | Bild links<br>Bild rechts | Ø   |
| lcon            | Bild ausblenden           | 0   |

#### Bildgröße – erscheint nur bei Bild rechts / oder links

| Bildgröße    | Klein               | - 0 |
|--------------|---------------------|-----|
| Icon         | Sehr klein (Icon) 👌 | 0   |
| Bildformat   | Mittel              | 0   |
| Text-Anzeige | Groß                | Q   |

Damit kann ein Bild auch sehr klein neben einem Inhaltsabschnitt dargestellt werden

|                          | Neuer Inhalts-Abschnitt |
|--------------------------|-------------------------|
| All + Realize + Realizes | test                    |

Neu ist bei **Bild rechts / links** die **Möglichkeit Icon**, damit kann z.B. ein Kalender neben einem Text dargestellt werden.

| Neuer Inhalts-Abschnitt |
|-------------------------|
| test                    |
|                         |
|                         |

#### Icon-Auswahl:

| lcon                 | Kalender (Variante A)            | - | Ø - 0 |
|----------------------|----------------------------------|---|-------|
| Bildformat           | Kein Icon                        |   | 0     |
|                      | Kalender (Variante A)            |   | 0     |
| Text-Anzeige         | Kalender (Variante B)            |   | 0     |
| Units American       | Kalender (Variante C)            |   | 0     |
| Link-Anzeige         | Chat Sprechblase                 |   | Ø     |
| Ausrichtung          | Chat Text rechts                 |   | 0     |
| 0                    | Chat Text links                  |   | 0     |
| Abstand unten        | Briefumschlag / E-Mail           |   | 0     |
| Zaiga Bild-Copyright | Person                           |   | 0     |
| zeige bild-copyright | Info "i" im Kreis                |   | 9     |
|                      | Ausrufezeichen "!" im Quadrat    |   |       |
|                      | Medaille                         |   | hen   |
|                      | Gänsefüßchen / Anführungszeichen |   |       |

Sollten die vorgegebenen **Icons** nicht reichen, können Sie auch über den Stift eigene Icons eintragen; bitte beachten Sie dazu die Anleitung von Alkacon zur Verwendung von Icons: <u>https://die-mercury-doku-von.opencms.rocks/artikel/Integration-der-Bootstrap-Icons/</u>

#### Inhaltsabschnitt als Trenner

| <ul> <li>Newsletter zum Cöln-La<br/>/.content/section-m/cs_00055.xr</li> <li>Formatter</li> </ul> | yout [Detail]: Artikel zwei auch mit Bild<br>ml |             | = |
|---------------------------------------------------------------------------------------------------|-------------------------------------------------|-------------|---|
| Inhalts-Abschnitt als Trenner [C                                                                  | öln]                                            | •           | 6 |
| Einstellungen                                                                                     |                                                 |             |   |
| Hintergrundfarbe                                                                                  | Hintergrund in Weiß (bzw. Seitenfarbe)          | •           | 0 |
| Abstand oben                                                                                      | Automatisch                                     | <i>"∎</i> → | 0 |
| Trenner-Darstellung                                                                               | Gekreuzte Linien mit Überschrift darüber        | •           | 0 |
| Logo-Darstellung                                                                                  | Logo und Text ausblenden                        | •           | 0 |
| Überschrift-Darstellung                                                                           | Überschrift groß anzeigen                       | •           | 0 |
| Ausrichtung                                                                                       | Linksbündig                                     | •           | 0 |
| Abstand unten                                                                                     | Automatisch                                     | Ø >         | 0 |

Auch hier sind verschiedene Kombinationen möglich.

|   | Ein neuer Abschnitt fängt hier an |  |
|---|-----------------------------------|--|
|   |                                   |  |
| L |                                   |  |

Hintergrund in weiß – Trenner-Darstellung gekreuzte Linien mit Überschrift darüber Folgend mit Hintergrund in Themenfarbe:

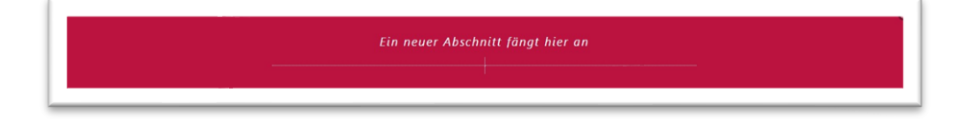

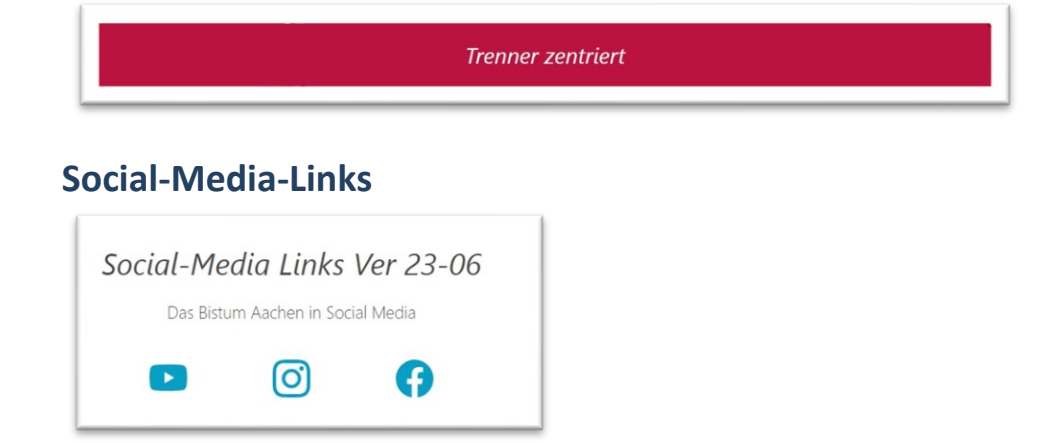

Seit Juni können im Newsletter auch Social-Media-Links verwendet werden; diese werden über die Link-Sequenz erzeugt, wobei das icon jeweils eingetragen werden muss:

| Link                    |                                               | 0       |
|-------------------------|-----------------------------------------------|---------|
| Text                    | icon:bi-youtube                               |         |
| Ziel                    | https://www.youtube.com/user/BistumAachen     |         |
|                         | Externer Link                                 |         |
| In neuem Fenster öffnen | $\odot$                                       | A       |
| Link                    |                                               | $\odot$ |
| Text                    | icon:bi-instagram                             |         |
| Ziel                    | https://www.instagram.com/bistumaachen/?hl=de |         |
|                         | Externer Link                                 |         |
| In neuem Fenster öffnen | $\odot$                                       | A       |

Das bi steht für Bootstrap-Icons in diesem Fall.

Die Einstellungen des Elements sehen so aus:

| <ul> <li>Newsletter Test Ver 2:<br/>/.content/linksequence-m/ls_</li> <li>Einstellungen</li> </ul> | 3-06 [Detail]: Social-Media Links Ver 23-06<br>.00012.xml |            | 1 |
|----------------------------------------------------------------------------------------------------|-----------------------------------------------------------|------------|---|
| lintergrundfarbe                                                                                   | Hintergrund in Weiß (bzw. Seitenfarbe)                    | •          | ( |
| Abstand oben                                                                                       | Automatisch                                               | <i>₫</i> → | 1 |
| Darstellung                                                                                        | Als Icons in einer Reihe                                  | •          |   |
| Jberschrift-Anzeige                                                                                | Überschrift anzeigen                                      | ÷          | 1 |
| Text-Anzeige                                                                                       | Normal anzeigen                                           | +          | ) |
| Ausrichtung                                                                                        | Zentriert                                                 | +          |   |
| Abstand unten                                                                                      | Automatisch                                               | Ø >        | 1 |

#### Personen-Kontaktinformation im Newsletter

Eine weitere Ergänzung aus dem Juni-Update: Sie können jetzt Kontakte in den Newsletter integrieren, dabei kann auch hier ausgewählt werden, ob Sie ein Icon oder ein Bild in der Anzeige wünschen.

|                                   | Element-Einstellungen            |                                        |    | ×              |
|-----------------------------------|----------------------------------|----------------------------------------|----|----------------|
|                                   | /.content/person-m/per_00008.xml |                                        |    | = .            |
|                                   | Hintergrundfarbe                 | Hintergrund in Weiß (hzw. Seitenfarhe) |    |                |
|                                   | Abstand abon                     | Automatisch                            |    |                |
|                                   | Riddarstellung                   | Rid links                              |    |                |
|                                   | Dildarstellung                   | Dia inks                               |    |                |
|                                   | Bildgroise                       | Mittei                                 |    |                |
|                                   | Icon 🙀                           | Person                                 |    |                |
|                                   | Bildformat                       | 1:1 - Quadratisch                      |    |                |
|                                   | Link-Anzeige                     | Button                                 |    | • 0            |
|                                   | Abstand unten                    | Automatisch                            |    | <i>(</i> ) • • |
|                                   | Zeige Adresse                    | $\checkmark$                           |    | 0              |
|                                   | Zeige Organisation / Person      | $\checkmark$                           |    | 0              |
|                                   | Zeige Position                   | $\checkmark$                           |    | 0              |
|                                   | Zeige Titel                      |                                        |    | 0              |
| Monika Herkens                    | Zeige Beschreibung               |                                        |    | 0              |
| Hubertusstraße 16<br>52064 Aachen | Zeige Telefonnummer              |                                        |    | 0              |
| Deutschland                       | Zeige Webseite                   | $\checkmark$                           |    | 0              |
| Telefon: +49 241 123456           | Zeige E-Mail Adresse             | $\checkmark$                           |    | 0              |
| Das ist die Beschreibung          | Zeige vCard-Download             | $\checkmark$                           |    | 0              |
| » Bistum Anchen                   | Zeige Bild-Copyright             |                                        |    | 0              |
| » Visitenkarte herunterladen      |                                  |                                        |    |                |
|                                   |                                  |                                        | ОК | Abbrechen      |

#### Veranstaltungen im Cöln-Layout

Auch bei Veranstaltungen können Sie jetzt die Möglichkeit eines Icons (in festzulegender Größe) auswählen und so z.B. ein Kalenderblatt daneben darstellen lassen.

|   | Veranstaltung Ver 23-06                                          |  |
|---|------------------------------------------------------------------|--|
| 4 | Mittwoch, 14. Juni 2023 14:13 - Mittwoch, 21. Juni<br>2023 14:13 |  |
|   | Der Dozent                                                       |  |
|   | Das ist die Einleitung                                           |  |
|   | » Weiter lesen                                                   |  |

Die zugehörigen Element-Einstellungen sehen so aus – auch hier muss der entsprechende Formatter vorher ausgewählt werden (Veranstaltung mit Bild links / rechts (Cöln):

| <ul> <li>Formatter</li> </ul>     |                                        |   |   |
|-----------------------------------|----------------------------------------|---|---|
| Veranstaltung mit Bild links /    | rechts [Cöln]                          |   | Þ |
| <ul> <li>Einstellungen</li> </ul> |                                        |   |   |
| Hintergrundfarbe                  | Hintergrund in Weiß (bzw. Seitenfarbe) |   | Þ |
| Abstand oben                      | Automatisch                            | ø | Þ |
| Überschrift-Anzeige               | Überschrift anzeigen                   |   | • |
| Intro-Anzeige                     | Intro anzeigen                         |   | • |
| Bilddarstellung                   | Bild links                             |   | • |
| Bildgröße                         | Mittel                                 |   |   |
| Icon                              | Kalender (Variante A)                  | ø | • |
| Bildformat                        | 1:1 - Quadratisch                      | Ø | • |
| Text-Anzeige                      | Normal anzeigen                        |   | Þ |
| Link-Anzeige                      | Button                                 |   | • |
| Ausrichtung                       | Linksbündig                            |   | • |
| Datums-Format                     | Sonntag, 1. Oktober 2017 16:30         | ø | Þ |
| Zeige Ausführenden                | Wenn im Inhalt eingegeben              |   | • |
| Abstand unten                     | Automatisch                            | Ø |   |
| Zeige Bild-Copyright              | $\square$                              |   |   |

### Weitere Infos zu Layout etc.

Den Kopf- und Fußbereich des Newsletters sehen Sie erst, wenn Sie ein Mailing (einen Newsletter-Versand) bearbeiten.

Wir legen standardmäßig einen Kopfbereich sowie im Fußbereich die nötigen und vorgeschriebenen Impressums- und Datenschutz-Angaben an sowie den Link zur Abmeldung vom Newsletter. Änderungen Ihrerseits an dieser Konfiguration könnten zu Problemen führen, im Zweifelsfall bitte bei uns nachfragen, wir helfen gern.

Bitte denken Sie daran, dass der Newsletter erst im Versand korrekt aussieht und dann für alle Mail-Programme und auch Smartphones etc. funktionieren muss. Sie können aber auch die Online-Ansicht des Newsletters prüfen, diese ist für alle genauso abrufbar.

#### Kopf- und Fußbereich des Newsletters im Original-Layout in Apollo

Beim Apollo-Newsletter werden der Kopf- und Fußbereich in der Newsletter-Konfiguration festgelegt. Dort gibt es im Reiter E-Mail-Einstellungen die Formularfelder für den Kopf- und den Fußbereich. In der Regel werden diese Einstellungen von uns vorgegeben.

| Allgemein E-Mail-Einstellungen                                     | Weiterleitungen Link-Anpassungen                                         |
|--------------------------------------------------------------------|--------------------------------------------------------------------------|
| Legen Sie den Versender der New<br>Diese Einstellungen müssen vorg | sletter-Mailings sowie die "Antwort an"-Adresse fest.<br>enommen werden. |
| Versender                                                          |                                                                          |
| E-Mail-Adresse                                                     | monika.herkens@web.de                                                    |
| "Antwort an"-Adresse                                               |                                                                          |
| Name                                                               | monika.herkens@web.de                                                    |
| Kopfbereich der E-Mail                                             |                                                                          |
| Text über Bild                                                     | Newsletter wegen Testversand                                             |
| Blld                                                               |                                                                          |
| Text neben Blld                                                    |                                                                          |
|                                                                    |                                                                          |

#### Kopf- und Fußbereich des Newsletters im Cöln-Layout

Der Kopf- und Fußbereich des Newsletter im Cöln-Layout wird aus der Newsletter-App aufgerufen und dann per Drag & Drop bearbeitet.

| aunchpad Newsletter         |                |                 |
|-----------------------------|----------------|-----------------|
| Pfad                        | *              | Titel           |
| Mailings verwalten          | nfig-00001.xml | Newsletter Test |
| Kopf-/Fußbereich bearbeiten |                |                 |
| Abonnenten verwalten        |                |                 |
| Bearbeiten                  |                |                 |
| Anzeigen                    |                |                 |

Pflicht-Elemente für Kopf- und/oder Fußbereich

Wichtig ist dabei: Das Element Dynamische Funktion / Sonderfunktion für Newsletter-Mailing [Cöln] muss dringend im Newsletter platziert werden, ggfs. mehrmals.

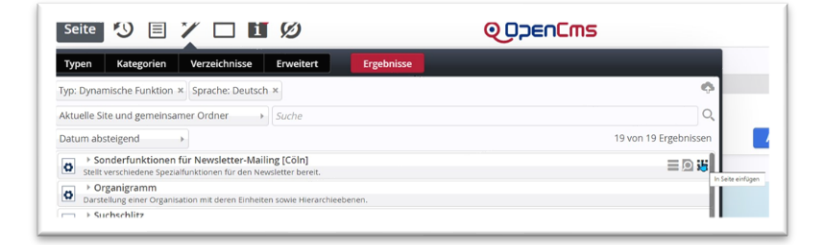

In diesem Element verstecken sich verschiedene Funktionen, die an der richtigen Stelle positioniert sein sollten:

| Sonderfunktionen fü<br>/system/modules/alkacon.m | r Newsletter-Mailing [Cöln]<br>ercurv.newsletter/functions/c-functions.xml | =     |
|--------------------------------------------------|----------------------------------------------------------------------------|-------|
| Einstellungen                                    | · · · · · · · · · · · · · · · · · · ·                                      |       |
| Funktionstyp                                     | Link zur Newsletter Online-Ansicht                                         | ۲ 0   |
| Hintergrundfarbe                                 | Link zur Newsletter Online-Ansicht<br>Link zu Impressum und Datenschutz    | 0     |
| Abstand oben                                     | Link zum Abmelden vom Newsletter                                           | 0     |
| Ausrichtung                                      | Linksbündig                                                                | · 0   |
| Abstand unten                                    | Automatisch                                                                | A > 0 |

Als Link zur Online-Ansicht im Kopf- und/oder Fußbereich:

| » E-Mail im Browser anzeigen | 0 |
|------------------------------|---|

Als Link zu Impressum und Datenschutz im Fußbereich:

| » Impressum » Datenschutz | ۲ |
|---------------------------|---|
|                           |   |

Als Link zum Abmelden vom Newsletter im Fußbereich:

| Wenn Sie unseren Newsletter nicht mehr empfangen möchten, so können Sie diesen<br>» hier abbestellen. |
|----------------------------------------------------------------------------------------------------|
|----------------------------------------------------------------------------------------------------|

Weitere Pflichtangabe im Fußbereich: Hier sollte als Textfeld der Herausgeber eingegeben werden.

Der Kopfbereich kann weiterhin mit Elementen (Inhalts-Abschnitten) gefüllt werden.

#### Newsletter als Lesezeichen definieren

Da es schwierig ist, von der Seite des Newsletter-Versandes zurück zur Seite zu kommen, empfehle ich, sich für den Newsletter ein Lesezeichen anzulegen. Die Möglichkeit dazu findet sich direkt neben der Rakete:

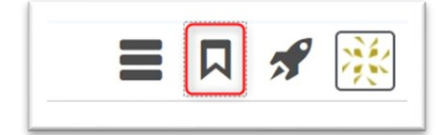

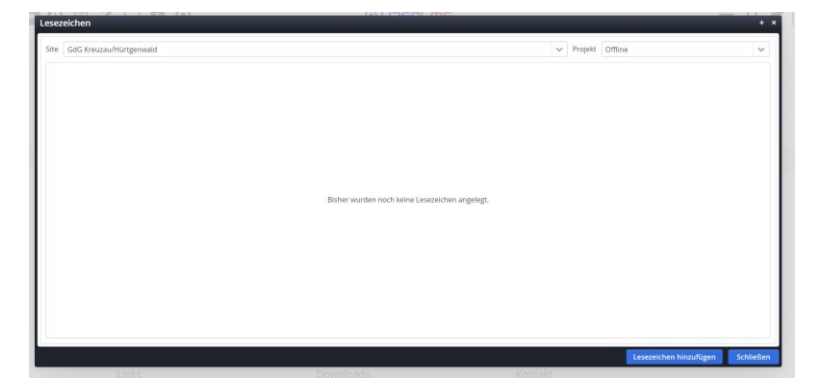

Rufen Sie die Seite des Newsletters auf und klicken dann auf das Lesezeichen-Symbol. Klicken Sie dann einfach unten auf Lesezeichen hinzufügen (falls Sie mit einem Laptop arbeiten und evtl. die blauen Buttons nicht sehen können, müssen Sie auf Vollbild-Modus umstellen - über Fn F11 Funktionstaste 11). Dann werden die Buttons sichtbar.

Beim nächsten Klick auf das Lesezeichensymbol ist die Seite sichtbar und kann jetzt jederzeit über das Lesezeichen direkt aufgerufen werden (geht natürlich auch mit allen anderen Seiten).

| e    | dG Kreuzau/Hürtgenwald                                                                    | ✓ Projekt Offline | ~                                                        |
|------|-------------------------------------------------------------------------------------------|-------------------|----------------------------------------------------------|
| N /3 | iewsletter<br>ites/region-dueren/gdg-kreuzau-huertgenwald/aktuelles/newsletter/index.html | Gi<br>gd          | IG Kreuzau/Hürtgenwald<br>g-kreuzau-huertgenwald/Offline |
|      |                                                                                           |                   |                                                          |
|      |                                                                                           |                   | 4                                                        |

## **Tipps & Empfehlungen zu Newslettern**

- Kurze prägnante Betreffzeile ohne die üblichen Marketing-Worte, die oft in der Werbung benutzt werden
- Schnell zum Punkt kommen, kurze, gut formulierte Texte mit einem Link zum Weiterlesen
  - Ich schreibe so kurz wie möglich und verwende kurze, prägnante Sätze.
  - Ich nutze aussagekräftige Überschriften, die die Neugier wecken.
  - Ich streiche überflüssige Füllworte und Floskeln.
  - Ich verwende keine Abkürzungen und Fachausdrücke.
  - Die wichtigsten Dinge kommen ganz nach oben, ergänzende Informationen weiter nach hinten.

(aus <u>www.sonntagsblatt.de</u> Newsletter-Tipps) (Link)

- Gute Bilder nutzen, die neugierig machen
- Zeitpunkt für die Versendung gut wählen, Freitag ist kein guter Tag für den Versand, da dann viele Newsletter verschickt werden. Montags gehen Mails oft in der Flut vom Wochenende unter.
- Als Absender eine existierende E-Mail-Adresse nutzen, die berechtigt ist, vom Mailserver zu versenden also keine privaten t-online oder gmail-Adressen.